## EGYENES ILLESZTÉSE (Office 2003)

- 1. Írja a mérési adatokat az A és B oszlopokba. Ügyeljen arra, hogy az első oszlopba a független, a második oszlopba a függő változó kerüljön!
- 2. Ábrázolja a függvényt a diagramvarázslóval: jelölje ki a mérési adatok cellatartományát (mindkét oszlopot), majd kattintson az eszközsoron a diagramvarázslóra

Diagramvarázsló 1. lépés:

Diagramtípus választása: kizárólag a "Pont(XY)" választható!

Altípusok: bal felső, ahol csak a függvény pontjai láthatók és semmilyen vonallal nincsenek öszszekötve.

Diagramvarázsló 2. lépés: nincs teendő, lépjen tovább!

Diagramvarázsló 3. lépés: kitöltendő a diagramcím, értéktengely (x), értéktengely (y)

Jelmagyarázat: ha csak egy függvényünk van, akkor a "Jelmagyarázat látszik" előtti kockából vegye ki a pipát!

Diagramvarázsló 4. lépés: nincs teendő, lépjen tovább!

- 1. Az elkészült diagramot a szükséges mértékben formázza meg! Célszerűen vegye ki a szürke hátteret (dupla kattintás a diagramterületre), a feliratokon az indexeket tegyük a helyére, valamint a tengelyeken állítsa be a számok pontosságát!
- 2. Jobb egérgombbal kattintson egyet valamelyik mérési pontra! Válassza a "Trendvonal felvétele" menüpontot!

Típus beállítása: lineáris

Egyebek beállítása: Egyenlet látszik a diagramon, R-négyzet értéke látszik a diagramon.

Szükség esetén a megjelenő feliratokat húzza arrébb, hogy a vezetőrács ne zavarjon!

- 3. Töltse ki a mérési adatok melletti cellákat (C és D oszlopok)! A cellatartományok megnevezése a konkrét feladatnak megfelelően változhat!
- 4. Töltse ki a mérési adatok melletti cellákat! A cellatartományok megnevezése a konkrét feladatnak megfelelően változhat!

|   | Α            | В            | С                | D                                                                         |
|---|--------------|--------------|------------------|---------------------------------------------------------------------------|
| 1 | x            | у            | Tengelymetszet:* | =METSZ(B3:B7;A3:A7)                                                       |
| 2 | mértékegység | mértékegység | Meredekség:*     | =MEREDEKSÉG(B3:B7;A3:A7)                                                  |
| 3 | 0,8          | 0,080        | Korreláció (R):  | =KORREL(B3:B7;A3:A7)                                                      |
| 4 | 1,6          | 0,275        | R <sup>2</sup>   | =D3*D3                                                                    |
| 5 | 2,4          | 0,400        |                  |                                                                           |
| 6 | 3,2          | 0,478        | Mért érték       | Ide kell írni az "ismeretlen" koncentrá-<br>ciójú oldat mért jellemzőjét. |
| 7 | 4,0          | 0,666        | Számított adat:  | =(D6-D1)/D2                                                               |

 Régebbi Excel verziók nem ismerik a METSZ és MEREDEKSÉG függvényeket. Helyette az INDEX(LIN.ILL(B3:B7;A3:A7);2) és az INDEX(LIN.ILL(B3:B7;A3:A7);1) használandó.

- 5. A munkalap fejlécébe írjuk be nevünket, a mérési feladat címét és a dátumot! (A jegyzőkönyv első oldalával egyezően.)
- 6. Nyomtatás előtt nézzük meg a nyomtatási képet! A nyomtatás ne legyen egy oldalnál több. Szükség esetén állíthatunk a margón, lehet fektetett formátumot használni.

Megjegyzés:

x és y helyére a megfelelő fogalmak kerüljenek: koncentráció, törésmutató, abszorbancia stb.

A koordináták a konkrét feladatnak megfelelően legyenek megnevezve, és a mértékegységek is legyenek feltüntetve!

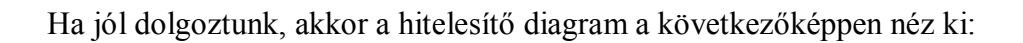

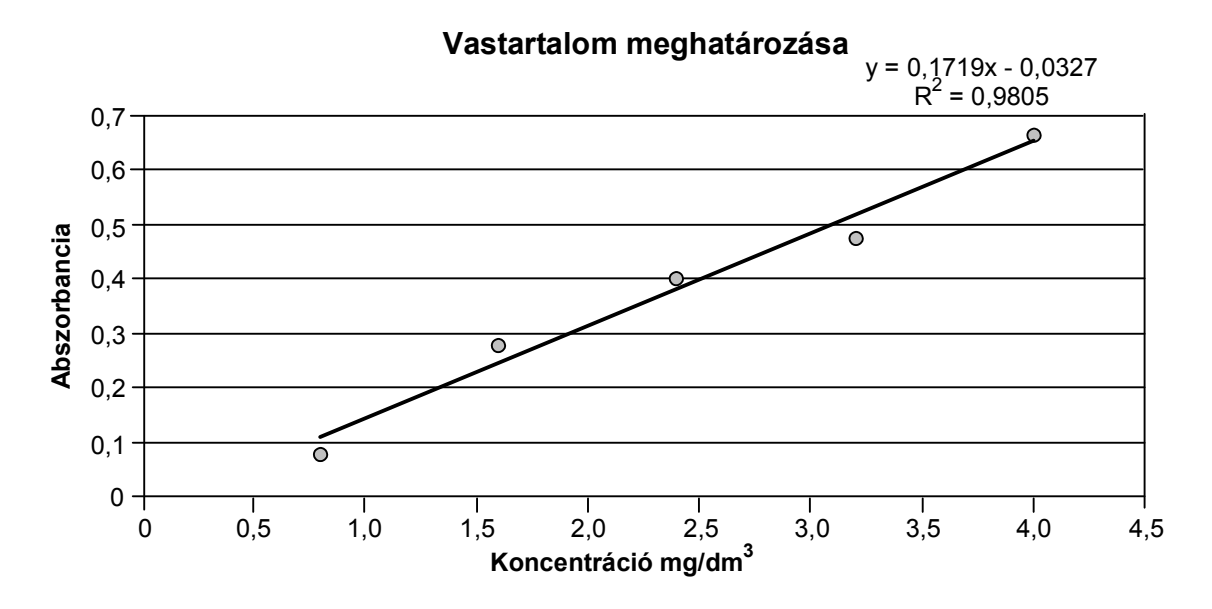